# **Borrowing materials from other libraries**

Hitotsubashi University Library Research guide 2025 No.E008 | 2025.4

# Borrowing materials not owned by Hitotsubashi University Libraries

# **Request via MyLibrary**

#### PHOTOCOPIES

Order a copy of articles

#### Fee charged

Double-page spread:35~70yen/page + shipping fee

#### Reproduction under Copyright Act

- ► For research purposes
- ▶ Up to one half of a article can be copied

(Full copies are allowed if the copyright expired)

Full copies of journal articles are allowed

(Up to one half with the newest published ones)

Only one copy is allowed.

### **BOOKS** Loan books from other libraries

#### Fee charged

- ▶ Round-trip shipping fee (1,500~3,000yen / item)
- Journals cannot be loaned
   Request a copy of the part you want to read
- ▼ In some cases, materials uses are restricted
  - ► Materials loans are not allowed
  - Copies of materials are not allowed

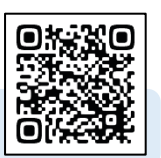

For more information access **Interlibrary Loans (ILL)** https://www.lib.hit-u.ac.jp/en/services-2/materials/ill/

# 1. Log in to MyLibrary

Click on MyLibrary log in (located on the top right of Hitotsubashi University Library website) to log in

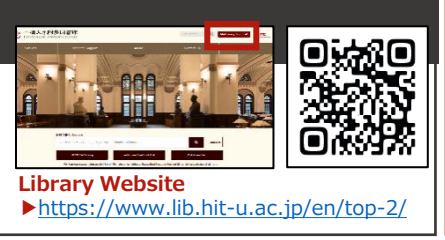

# What is MyLibrary?

A portal provide students access to the Library services online.

Besides request for Book loans/ document copies, services such as reservation request for items on loan, extend due date, book a room for group study etc. are also available.

#### 2. Request via MyLibrary Full of Merits 4 Fill out the forms and click Send 1 Log in by Student ID Delivery location: on **C** 一橋大学 The top page of MyLibrary campus only (cannot be will popup after log-in changed) 橋認証ID シングルサインオン Select Copy or Loan Will it open? Public subsidies for 19 borrowing originals cannot be used for Copy Some options for delivery My page > Interlibrary Loan/Photocopy Request methods may be denied HERMES-Catalog Make sure information filled Preb Japanes in is correct. **Bibliographic information** can be automatically filled in Welcome to MyLibrar via Search tools. Look at the back side for more information Q Search holdings Fill in your contact information. Q Search 👌 Clear Fill in your "Jurisdiction, Source, and Project name" if you are using external 3 Accept the agreement and click Interlibrary loan funds

# 3. Pick up materials at Help Desk

We will contact you via email as soon as the ordered item arrives. Please pick up the materials at Help Desk counter located in the first floor of the Library. Payment method: Both Cash and Mobile pay are accepted.

When cash payment is not required, you can get your item outside reception opening hours (weekdays after 16:30 and the weekends).

Reception hours (Term time) Weekdays 9:30-16:30 (School Break) Weekdays 9:30-12:00; 13:00-16:30

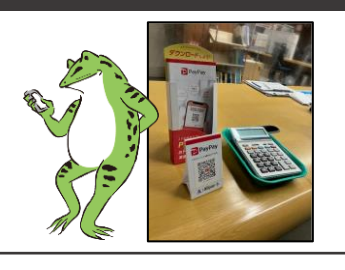

# [Application] How to acquire Publication Information

Bibliographic Information can be acquired via Research tools and automatically filled in. You can use either HERMES-Link or HERMES-Catalog.\*1

\*1 HERMES-Catalog : A specialized tool for searching materials that are held in the University Collection. Click [HERMES-Catalog] in the Library Homepage to access.

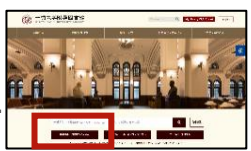

How to use HERMES-Link HERMES-Search<sup>\*2</sup>, CiNii Research, Web of Science

Click on the HERMES-Link icon which appear on the searching results of HERMES-Search, CiNii Research · Web of Science to access. If the articles cannot be found on the website, Click on "Step4. Request it via Interlibrary Ioan". Hitotsubashi ID is required when you get access to HERMES-Link from off-campus\*. \*off-campus = not connected to the campus network

| HERMES-Link                                                                                                    | With white With With With With With With With With |                                                                                                    |
|----------------------------------------------------------------------------------------------------|----------------------------------------------------|----------------------------------------------------------------------------------------------------|
| ・トップ ・ 一級大学附属図書館<br>Hitstubashi University Library<br>You are looking for                                                                                                    | × #/+ K<br>Guide                                   | Information of the Article: <b>Title, Author, Journal,</b><br>ISSN, Date, Volume, Issue, Page.                                                                       |
| Game Theory and the First World War<br>Author: Myerson, Roger B<br>Journal: Journal of economic literature<br>ISSN: 0022-0515<br>Date: 06/01/2023<br>Volume: 61 Issue: 2 Page: 716-735<br>DOI: 10.1257/jel.20211571<br>How to get Fulltext |                                                    | You can acquire articles online if <b>Full text Online</b><br>or <b>Browse Journal icon</b> is displayed. Some<br>articles can be acquired from many online sources. |
| Full Text Online<br>from EconLit with Full Text (キャンパスタ<br>Browse Journal<br>03/01/1969 - present                                                                                                    | <sup>▶</sup> アクセス司】 ① ▲                            | In cases the fulltext cannot be read online, follow steps to find other ways to get access.                                                                          |
| If you can't find the fulltext on the web                                                                                                    |                                                    | Stant Caarab the heldings of Hitsteuheshi                                                                                                    |
| Step1. Search the holdings of Hitotsubashi University           HERMES-Catalog         Find by Journal Title/Book Title         Find by Journal Title/Book Title                                                                           | by ISSN/ISBN                                       | University                                                                                                    |
| Step2. Search institutional repositories in Japan                                                                                                    |                                                    | Step2 Search institutional repositories in Japan                                                                                                    |
| IRDB Find by Article Title Find b                                                                                                    | by 1st Author Find by Journal Title/Book Title     | Step3. Search other sites and services                                                                                                    |
| Step3. Search other sites and services                                                                                                    |                                                    |                                                                                                    |
| CiNii Books Find by Journal Title/Book Title Find b                                                                                                    | by ISSN/ISBN                                       | <u>Step4. Request it via Interlibrary loan</u>                                                                                                    |
| CiNii Research Find by Article Title Find b                                                                                                    | by 1st Author                                      | If the booklet is unavailable, you can also order a                                                                                                    |
| Find by Journal Title/Book Title Find b                                                                                                    | by ISSN/ISBN                                       | IT THE DOORIEL IS UNAVAILABLE, YOU CAIT AISO OF DET A                                                                                                    |
| Google Scholar Find by Article Title Find b                                                                                                    | by 1st Author                                      | copy from other libraries. Click on "Request" icon                                                                                                    |
| web or science Find by Journal Litie Find b                                                                                                    | by 1st Author                                      | and fill out Request Loan/ Photocopy Form in                                                                                                    |
| Step4. Request it via inter library loan                                                                                                    |                                                    | Mylibrary                                                                                                    |
| Inter Library Loan Request Please refer here for details.                                                                                                    |                                                    | <u>אין הועובעי</u> .                                                                                                    |

\*2 HERMES-Search : Database for general Literature search : materials held in the Library, Electronic Journals/Books, Bibliographic Information. The search box in the top page of the Library website.

### How to use HERMES-Catalog CiNii Research (Articles) tab, CiNii Books tab

After searching on the CiNii Research tab or CiNii Books tab in HERMES-Catalog, click on "ILL" on the right side of the screen to pop up the request form for loan and photocopy request and to transfer the bibliographic information.

Search results in CiNii Research (Articles) are for Photocopy request, and results in CiNii Books tab are for Loan request only.

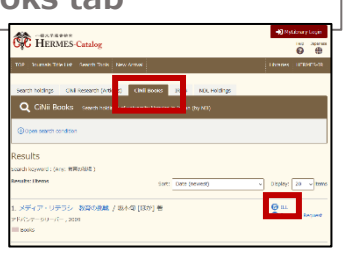

## Ask a Librarian

Please contact us via the Library Website "Ask a Librarian". An auto reply email will be sent to confirm that we have received your questions.

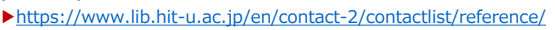

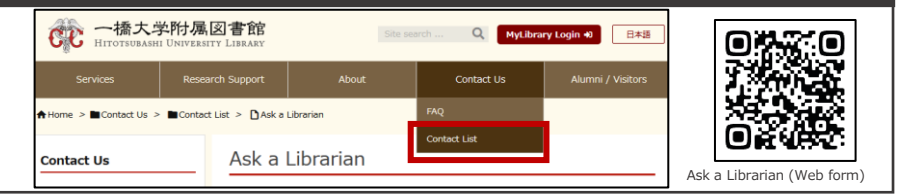